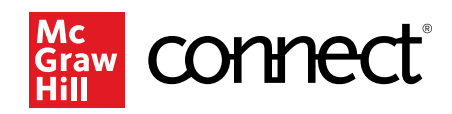

# **Studying Abroad?**

# Guidance for International Students at Canadian Institutions

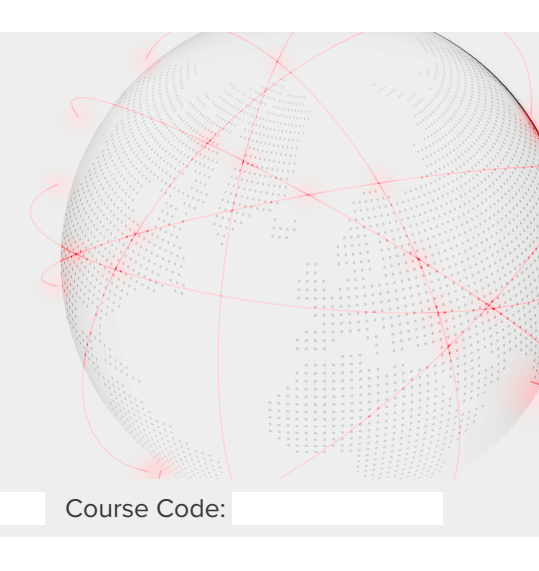

Connect Course URL:

# New to Connect?

### Step 1: Purchase Connect

If you are an International Student at a Canadian Higher Education institution studying abroad, there are 2 ways to purchase McGraw Hill Connect online access:

• Go to your Instructor's Connect course URL and follow the instructions to purchase Connect online access.

### OR

• Go to your Canadian Higher Education institution's bookstore website, search for your course, and pick the Connect online access purchase option.

### Step 2: Verify Your Institution

While you create your McGraw Hill account, be sure that your Connect profile institution name and mailing address is the same as your <u>Canadian Higher Education institution's</u> name and mailing address.

# Have an Existing Connect account already?

### **Step 1: Verify Your Institution**

Ensure that your Connect profile institution name and mailing address is the same as your <u>Canadian Higher Education institution's</u> name and mailing address.

# Step 2: Purchase Connect

If you are an International Student at a Canadian Higher Education institution studying abroad, there are 2 ways to purchase McGraw Hill Connect online access:

• Go to your Instructor's Connect course URL and follow the instructions to purchase Connect online access.

#### OR

• Go to your Canadian Higher Education institution's bookstore website, search for your course, and pick the Connect online access purchase option.

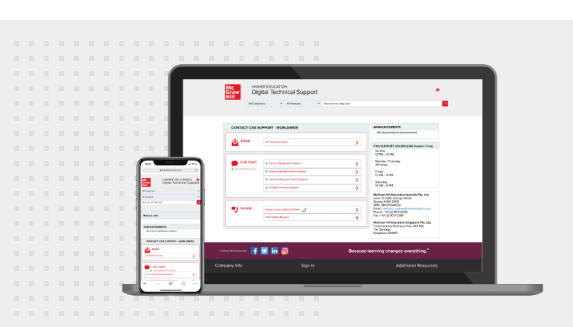

# Need Tech Support?

Click here or follow the URL for online support for your connect product: **mhedu.force.com/CXG/s/ContactUs** 

If you have any questions about interacting with our products, please contact your institution's Accessibility Office.